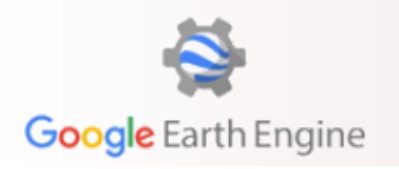

### Outlook for Today:

- Result: Create histograms and a few band-combinations for a huge AOI
  - Get to know GEE
  - Get a feeling for cloud processing and why its so powerful
  - See why band combinations are useful
  - Enjoy learning about GEE!

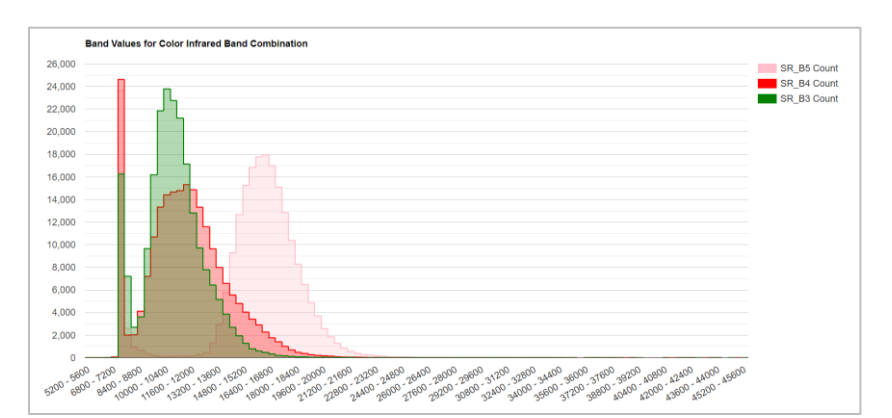

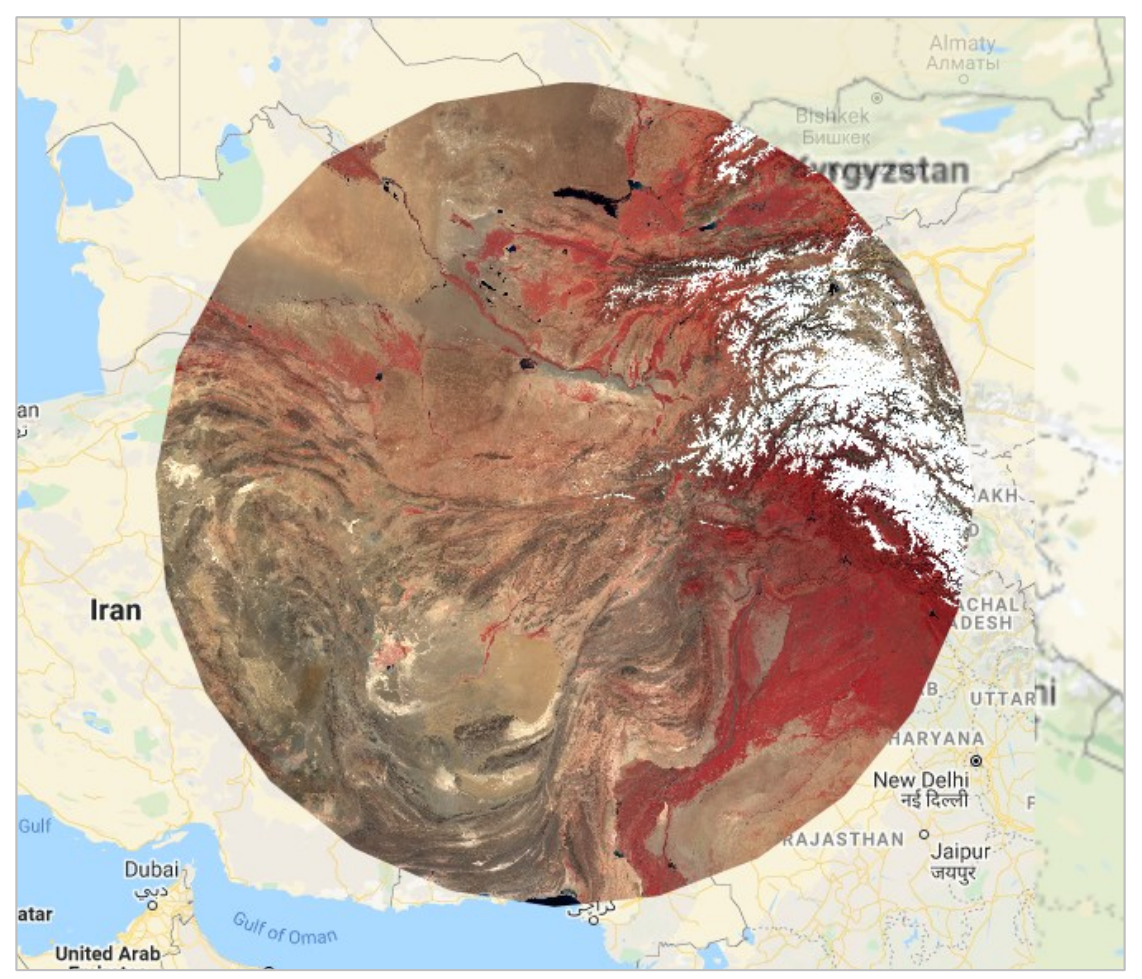

Image Processing & Analysis - WS 2021/22 - Christina Zorenböhmer

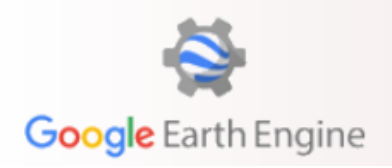

#### Today's topic: Band combinations

Knowing how to use them can be really useful! Let's first take a look at what bands are actually captured by some satellite sensors.

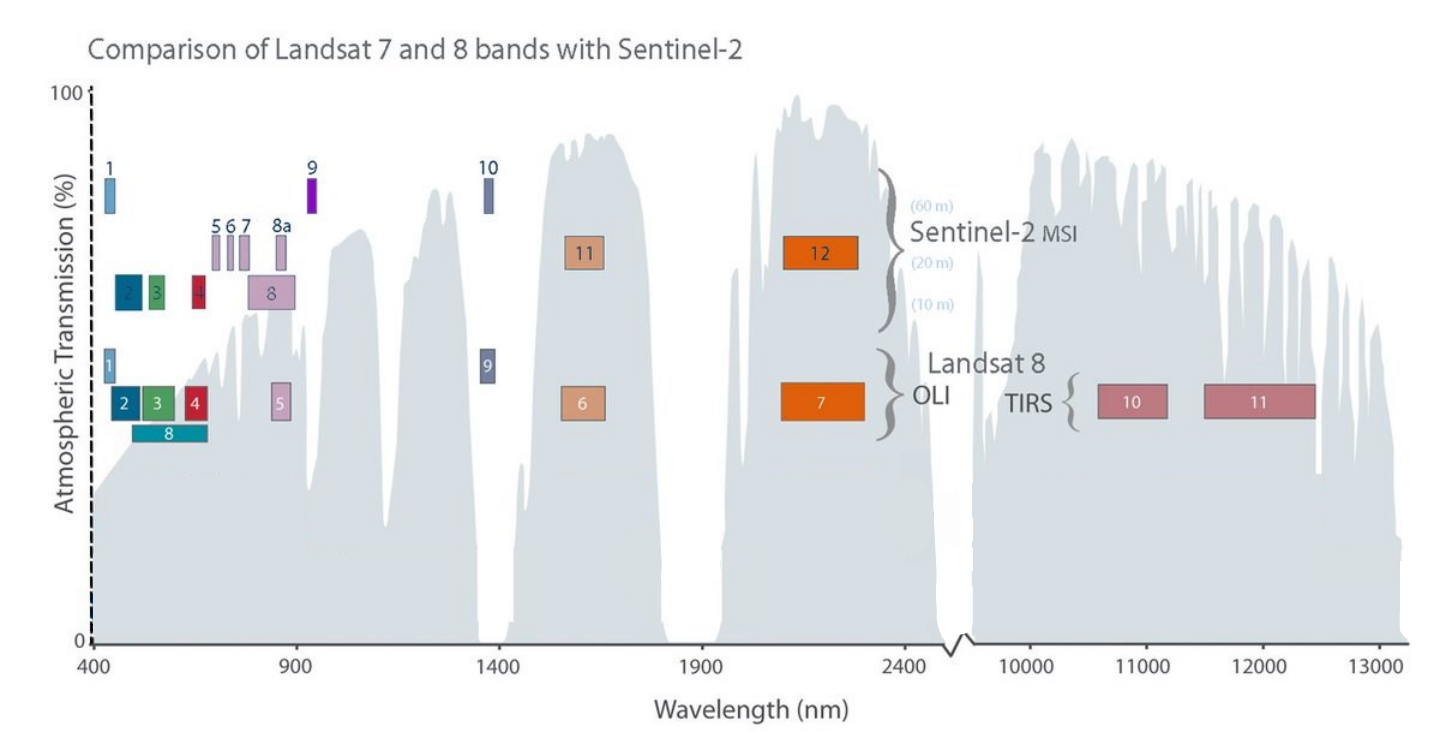

### Landsat 8 OLI (Operational Land Imager) and TIRS (Thermal Infrared Sensor)

| Band | Resolution | Wavelength        | Description               |
|------|------------|-------------------|---------------------------|
| B1   | 30 m       | 0.433 to 0.453 μm | Coastal / Aerosol         |
| B2   | 30 m       | 0.450 to 0.515 μm | Visible blue              |
| В3   | 30 m       | 0.525 to 0.600 μm | Visible green             |
| B4   | 30 m       | 0.630 to 0.680 μm | Visible red               |
| B5   | 30 m       | 0.845 to 0.885 μm | Near-infrared             |
| B6   | 30 m       | 1.56 to 1.66 μm   | Short wavelength infrared |
| B7   | 60 m       | 2.10 to 2.30 μm   | Short wavelength infrared |
| B8   | 15 m       | 0.50 to 0.68 μm   | Panchromatic              |
| В9   | 30 m       | 1.36 to 1.39 μm   | Cirrus                    |
| B10  | 100 m      | 10.3 to 11.3 μm   | Long wavelength infrared  |
| B11  | 100 m      | 11.5 to 12.5 μm   | Long wavelength infrared  |

#### Sentinel-2 MSI (Multispectral Imager)

| Band | Resolution | Central Wavelength | Description                      |
|------|------------|--------------------|----------------------------------|
| B1   | 60 m       | 443 nm             | Ultra blue (Coastal and Aerosol) |
| B2   | 10 m       | 490 nm             | Blue                             |
| B3   | 10 m       | 560 nm             | Green                            |
| B4   | 10 m       | 665 nm             | Red                              |
| B5   | 20 m       | 705 nm             | Visible and Near Infrared (VNIR) |
| B6   | 20 m       | 740 nm             | Visible and Near Infrared (VNIR) |
| B7   | 20 m       | 783 nm             | Visible and Near Infrared (VNIR) |
| B8   | 10 m       | 842 nm             | Visible and Near Infrared (VNIR) |
| B8a  | 20 m       | 865 nm             | Visible and Near Infrared (VNIR) |
| B9   | 60 m       | 940 nm             | Short Wave Infrared (SWIR)       |
| B10  | 60 m       | 1375 nm            | Short Wave Infrared (SWIR)       |
| B11  | 20 m       | 1610 nm            | Short Wave Infrared (SWIR)       |
| B12  | 20 m       | 2190 nm            | Short Wave Infrared (SWIR)       |

Some commonly used band combinations:

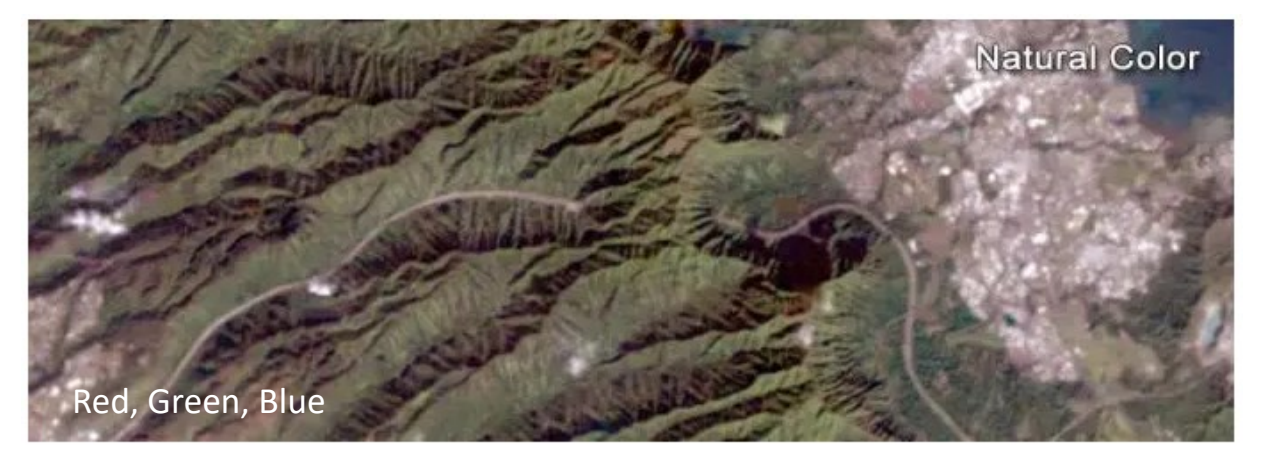

Natural Color. Used for visual interpretation.

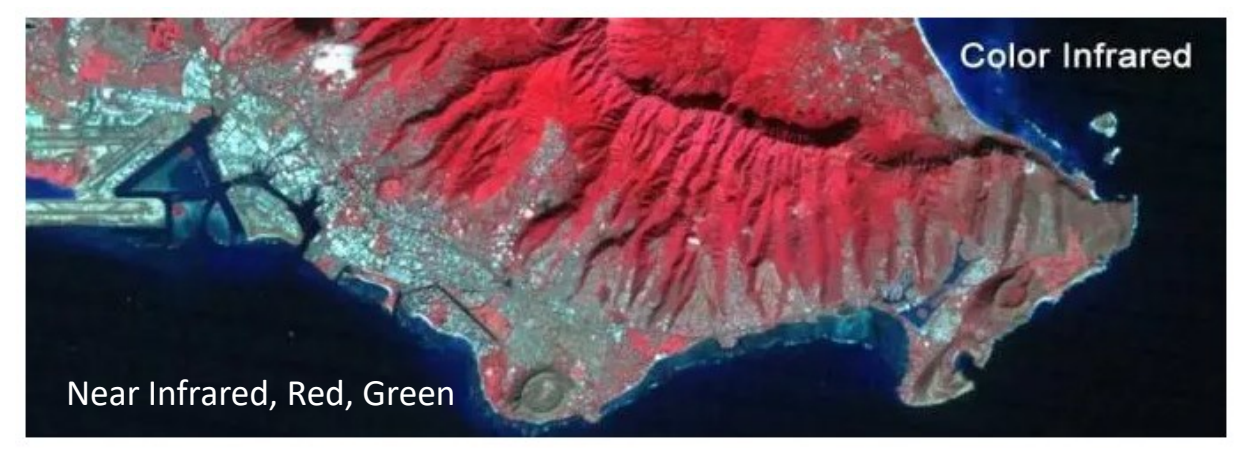

The color infrared composite is used for vegetation analyses. In this case, plants reflect near infrared and green light, while absorbing red. Since they reflect more near infrared than green, plant-covered land appears deep red. Denser plant growth is darker red. This band combination is valuable for analysing plant health.

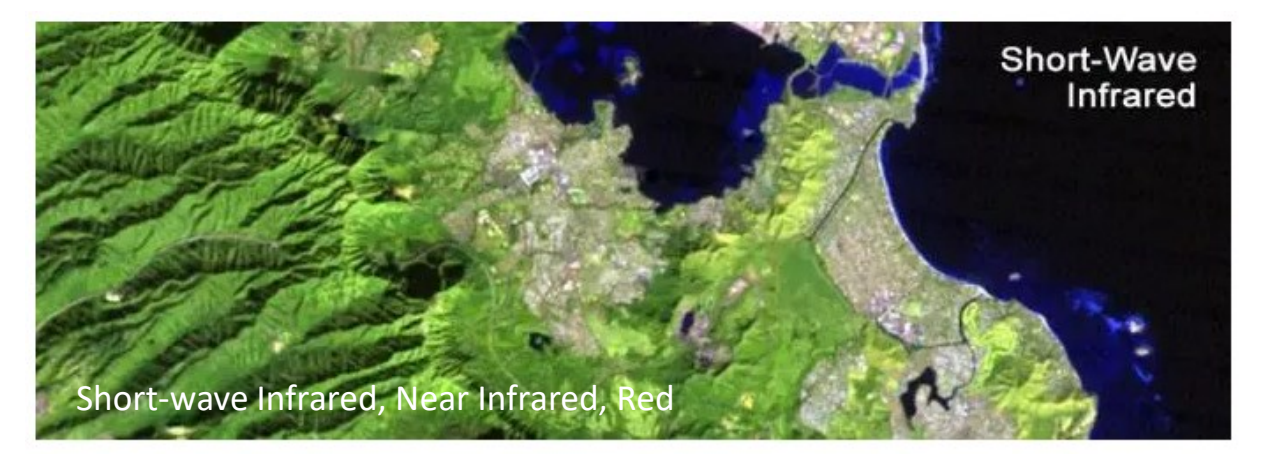

Portrays a landscape in false colors, but in a way that resembles the natural appearance. This combination is often used for geologic analyses (especially in desert landscapes since different surface soils appear in different colors), or agriculture, forestry, or fire management and post-fire analysis.

### Getting Started with Google Earth Engine

For information signing up for GEE, see Blackboard > Information > Software and Data

|           | Platform    | Datasets | Commercial                                                                                                    | Timelapse | Case Studies | FAQ | Sign Up |
|-----------|-------------|----------|----------------------------------------------------------------------------------------------------|-----------|--------------|-----|---------|
| ore detai | Overview    |          |                                                                                                    |           |              |     |         |
|           | Code Editor |          | and a state of the state of the |           |              |     |         |
|           | Explorer    |          | R. 1                                                                                                    |           |              |     |         |
|           | Documenta   | tion     |                                                                                                    |           |              |     |         |
|           |             |          |                                                                                                    |           |              |     |         |

The GEE Interface in plain words:

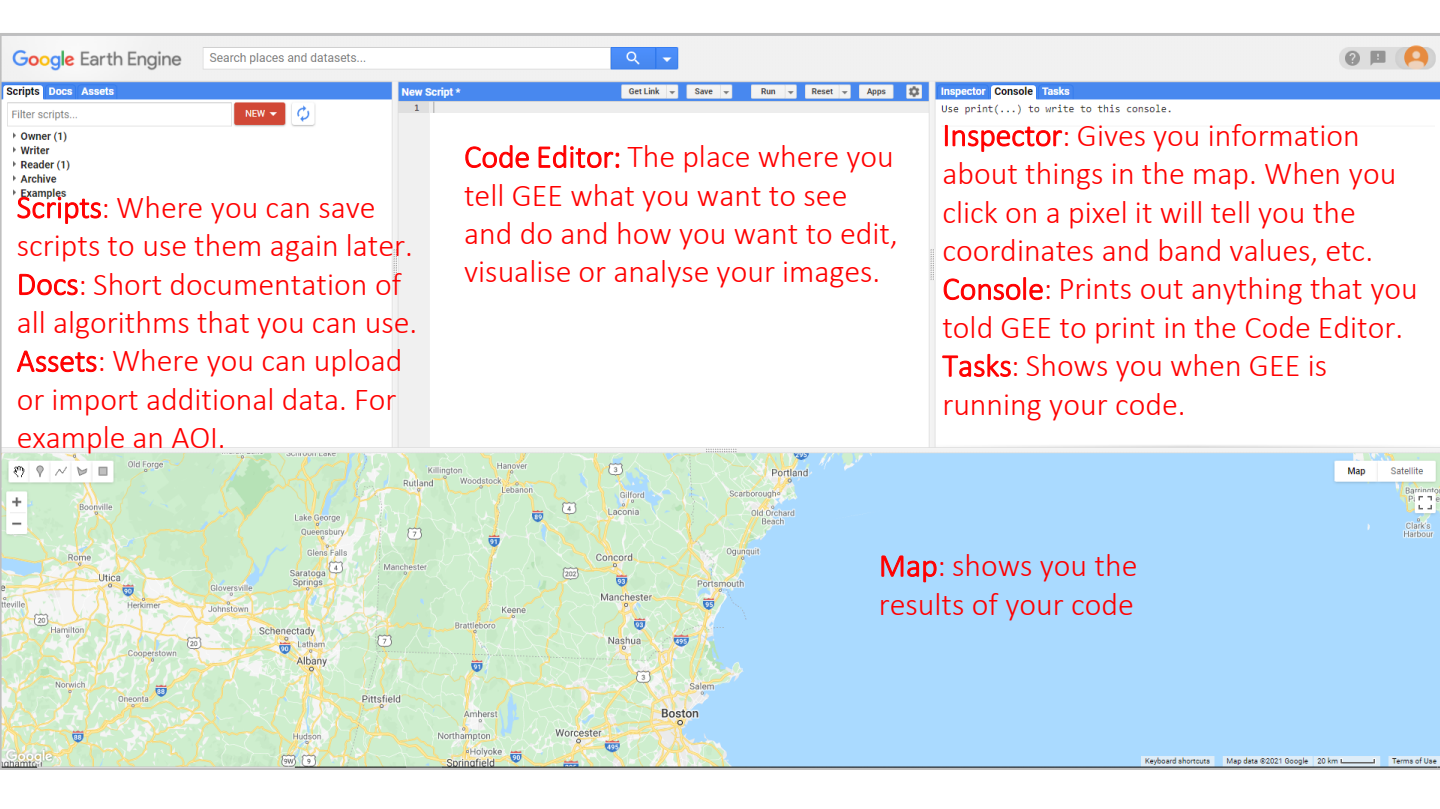

#### Lets take a quick look at the Datasets

Next to the search bar at the top, click on the drop-down menu and click on "View Data Catalog"

| Google Earth Engine Search places and datasets |       |          | Q       | •                 |   |
|------------------------------------------------|-------|----------|---------|-------------------|---|
| Scripts Docs Assets                            | New S | Script * | Get Lin | View Data Catalog | 1 |
| → ee.FeatureCollection                         | 1     |          |         | Suggest a dataset | ľ |
| ▶ ee.Filter                                    |       |          |         |                   |   |
| > ee.Geometry                                  |       |          |         |                   |   |
| ✓ ee.Image                                     |       |          |         |                   |   |

#### ■ In the new page, scroll down to "Imagery"

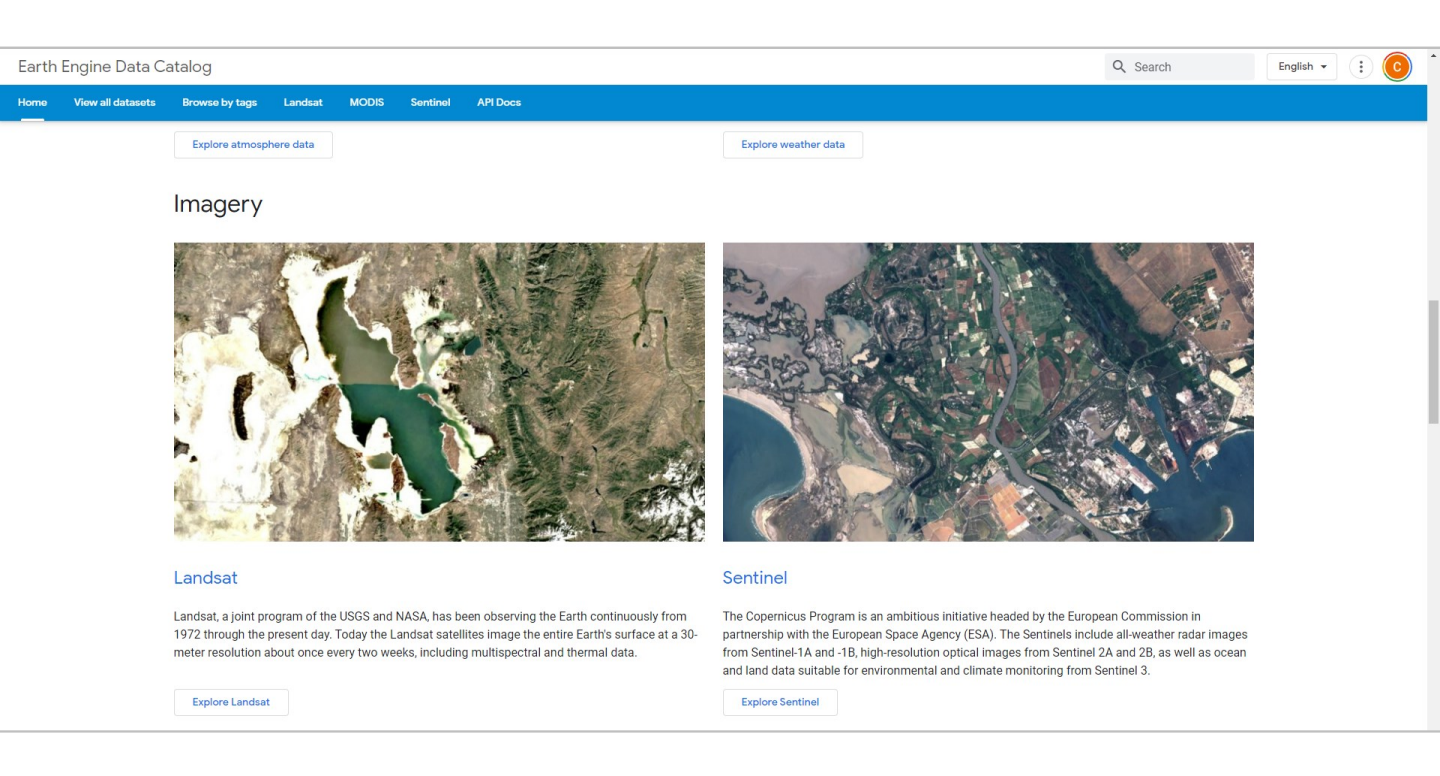

#### Let's "Explore Landsat"

Here we can see a bunch of information about the Landsat Collections and Missions

If we now click on "Landsat 8 Surface Reflectance" in Collection 2, we can inspect some details about this dataset, and we can see relevant information for the code we will write.

| Earth En | ngine Data Ca     | atalog                                                       |                                                    |                                                     |                                                                                                    |                                                                                                    | Q Search                                                                                                    |
|----------|-------------------|--------------------------------------------------------------|----------------------------------------------------|-----------------------------------------------------|----------------------------------------------------------------------------------------------------|----------------------------------------------------------------------------------------------------|----------------------------------------------------------------------------------------------------|
| Home \   | View all datasets | Browse by tags                                               | Landsat                                            | MODIS                                               | Sentinel                                                                                                    | API Docs                                                                                                    |                                                                                                    |
|          |                   | USGS Lar                                                     | ndsat (                                            | B Leve<br>Da<br>Da<br>Ea<br>Ta                      | l 2, CC<br>taset Availa<br>2013-04-<br>taset Provice<br>USGS<br>rth Engine S<br>ee.Imag<br>gs<br>cfmask<br>lc08 | Collection 2, Tier 1<br>ilability<br>24-11T00:00:00Z - 2021-11-04T00:00:00<br>vider<br>e Snippet<br>mageCollection("LANDSAT/LC08/C02/T1_L2") 2<br>sk cloud fmask global l8ar landsat lasrc<br>lst reflectance sr usgs | Dataset ID                                                                                                    |
|          |                   | Description                                                  | Bands In                                           | nage Propert                                        | ies Term                                                                                                    | rms of Use                                                                                                    |                                                                                                    |
|          | l                 | This dataset cont<br>bands and 2 shor<br>in calculation of t | tains atmosph<br>rt-wave infrare<br>the ST product | erically correc<br>d (SWIR) banc<br>s, as well as ( | ted surface re<br>ls processed 1<br>A bands.                                                                    | e reflectance and land surface temperature derived from the data pi<br>ed to orthorectified surface reflectance, and one thermal infrared (Ti                                                                         | roduced by the Landsat 8 OLI/TIRS sensors. These images contain 5 visible and near-infrared (VNIR)<br>IR) band processed to orthorectified surface temperature. They also contain intermediate bands used |
|          |                   | Landsat 8 SR pro<br>National Aeronau                         | ducts are crea<br>itics and Space                  | ted with the L<br>e Administrati                    | and Surface R<br>on (NASA) Je                                                                                   | e Reflectance Code (LaSRC). All Collection 2 ST products are create<br>Jet Propulsion Laboratory (JPL).                                                                                                    | ed with a single-channel algorithm jointly created by the Rochester Institute of Technology (RIT) and                                                                                                    |
|          |                   | Strips of collecte                                           | d data are pac                                     | kaged into ov                                       | erlapping "sce                                                                                                  | scenes" covering approximately 170km x 183km using a standardiz                                                                                                    | zed reference grid.                                                                                                    |
|          |                   | Some assets hav                                              | e only SR data                                     | , in which cas                                      | e ST bands ar                                                                                                   | are present but empty. For assets with both ST and SR bands, 'PRC                                                                                                    | OCESSING_LEVEL' is set to 'L2SP'. For assets with only SR bands, 'PROCESSING_LEVEL' is set to 'L2SR'.                                                                                                    |
|          |                   | Additional docum                                             | nentation and u                                    | isage exampl                                        | es.                                                                                                    |                                                                                                    |                                                                                                    |
|          |                   | Data provider not                                            | tes:                                               |                                                     |                                                                                                    |                                                                                                    |                                                                                                    |
|          |                   | <ul> <li>Data produ<br/>Therefore,</li> </ul>                | ucts must cont<br>night time acq                   | ain both optic<br>uisitions can                     | al and thermanot be process                                                                                     | mal data to be successfully processed to surface temperature, as A<br>essed to surface temperature.                                                                                                    | ASTER NDVI is required to temporally adjust the ASTER GED product to the target Landsat scene.                                                                                                    |

When we specify which bands to show, the Band Names are important. The naming convention may change from dataset to dataset, so it's always good to check!

| Description             | Bands   | Image Prop | perties | Ter   | ms of Use  |        |                |                                                                                                    |
|-------------------------|---------|------------|---------|-------|------------|--------|----------------|----------------------------------------------------------------------------------------------------|
| Resolution<br>30 meters |         |            |         |       |            |        |                |                                                                                                    |
| Bands                   |         |            |         |       |            |        |                |                                                                                                    |
| Name                    | Units   |            | Min     | Max   | Scale      | Offset | Wavelength     | Description                                                                                         |
| SR_B1                   |         |            | 1       | 65455 | 2.75e-05   | -0.2   | 0.435-0.451 µm | Band 1 (ultra blue, coastal aerosol) surface reflectance                                            |
| SR_B2                   | Band Na | ames       | 1       | 65455 | 2.75e-05   | -0.2   | 0.452-0.512 µm | Band 2 (blue) surface reflectance                                                                   |
| SR_B3                   |         |            | 1       | 65455 | 2.75e-05   | -0.2   | 0.533-0.590 µm | Band 3 (green) surface reflectance                                                                  |
| SR_B4                   |         |            | 1       | 65455 | 2.75e-05   | -0.2   | 0.636-0.673 µm | Band 4 (red) surface reflectance                                                                    |
| SR_B5                   |         |            | 1       | 65455 | 2.75e-05   | -0.2   | 0.851-0.879 µm | Band 5 (near infrared) surface reflectance                                                          |
| SR_B6                   |         |            | 1       | 65455 | 2.75e-05   | -0.2   | 1.566-1.651 µm | Band 6 (shortwave infrared 1) surface reflectance                                                   |
| SR_B7                   |         |            | 1       | 65455 | 2.75e-05   | -0.2   | 2.107-2.294 µm | Band 7 (shortwave infrared 2) surface reflectance                                                   |
| ST_B10                  | Kelvin  |            | 0       | 65535 | 0.00341802 | 149    | 10.60-11.19 µm | Band 10 surface temperature. If 'PROCESSING_LEVEL' is set to 'L2SR', this band is fully masked out. |

The same goes for the Image Properties. Often we will want to use the image properties to filter a dataset (for example for cloud cover), so we need to make sure we are using the correct image property name.

| Description Bands Image Propertie      | Terms    | of Use                                                         |
|----------------------------------------|----------|----------------------------------------------------------------|
| Image Properties                       | _        |                                                                |
| Name Property Names                    | Туре     | Description                                                    |
| ALGORITHM_SOURCE_SURFACE_REFLECTANCE   | STRING   | Name and version of the surface reflectance algorithm.         |
| ALGORITHM_SOURCE_SURFACE_TEMPERATURE   | STRING   | Name and version of the surface temperature algorithm.         |
| CLOUD_COVER                            | DOUBLE   | Percentage cloud cover (0-100), -1 = not calculated.           |
| CLOUD_COVER_LAND                       | DOUBLE   | Percentage cloud cover over land (0-100), -1 = not calculated. |
| COLLECTION_CATEGORY                    | STRING   | Scene collection category, "T1" or "T2".                       |
| DATA_SOURCE_AIR_TEMPERATURE            | STRING   | Air temperature data source.                                   |
| DATA_SOURCE_ELEVATION                  | STRING   | Elevation data source.                                         |
| DATA_SOURCE_OZONE                      | STRING   | Ozone data source.                                             |
| DATA_SOURCE_PRESSURE                   | STRING   | Pressure data source.                                          |
| DATA_SOURCE_REANALYSIS                 | STRING   | Reanalysis data source.                                        |
| DATA_SOURCE_TIRS_STRAY_LIGHT_CORRECTIO | N STRING | TIRS stray light correction data source.                       |
| DATA_SOURCE_WATER_VAPOR                | STRING   | Water vapor data source.                                       |
| DATE_PRODUCT_GENERATED                 | DOUBLE   | Timestamp of the date when the product was generated.          |

With this information we can already start to create our own code.

Switch back to the Code Editor Tab.

- 1. Create a Point of Interest anywhere in the world
- Use the Geometry Drawing Tools in the map to draw a point
- Don't go too close to the oceans

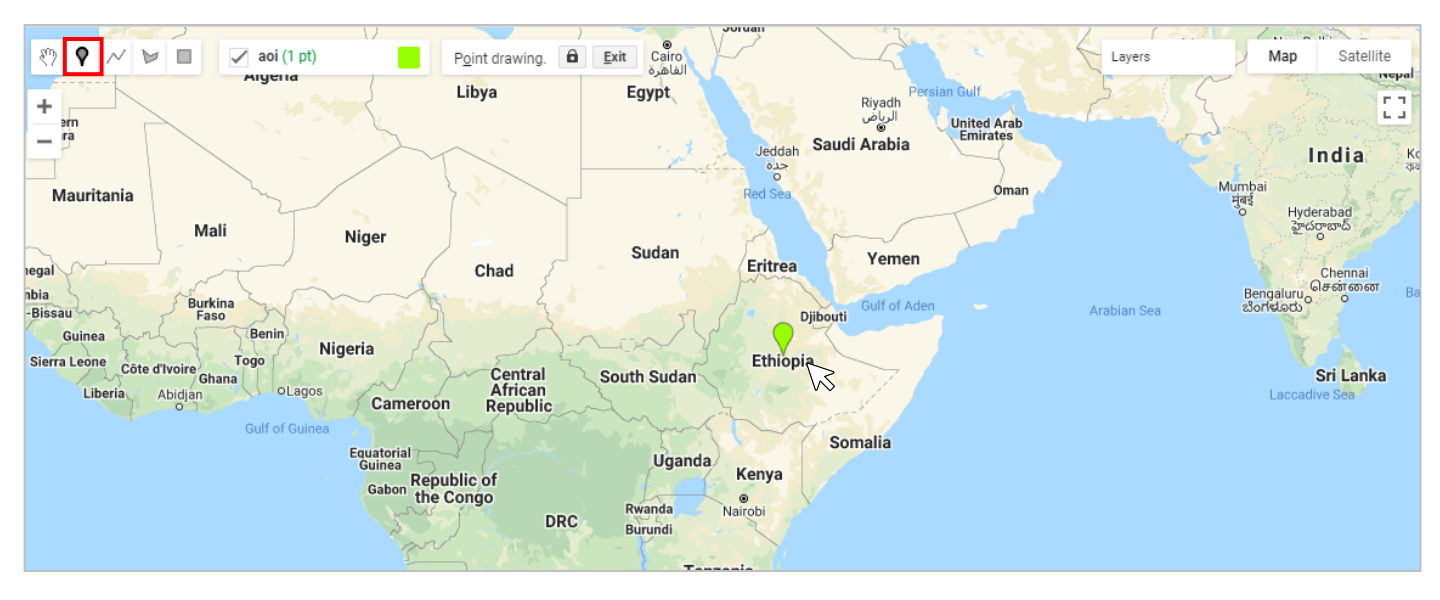

- As soon as you finish drawing it, notice the geometry appear in the Code Editor
- Rename it to 'poi' (simply click on the word 'geometry' to edit it)

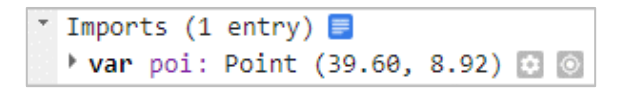

- Now we can create a very large AOI, by adding a buffer of 1 million meters (1000 km)
- Add this code at the top of your script

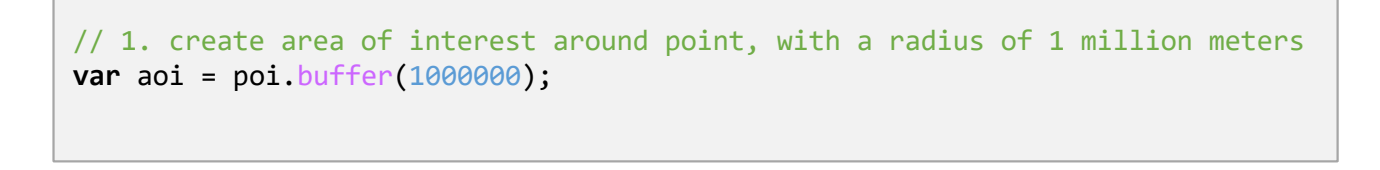

With a radius of 1 million meters, we now have an AOI of about 3.1 million km<sup>2</sup>

### 2. Create Variables for Start and End Dates for the Search

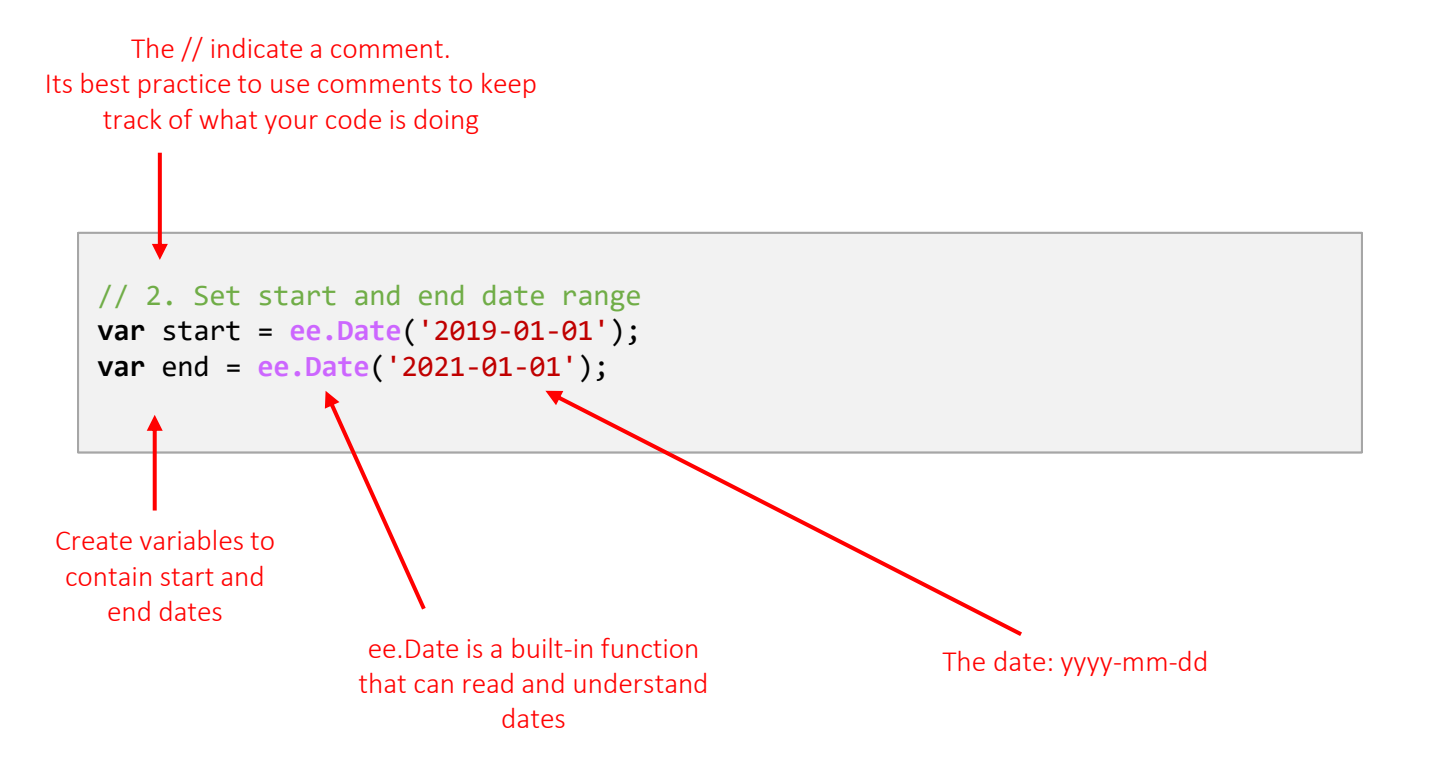

### 3. Create a Variable for our ImageCollection and filter it to find fitting images

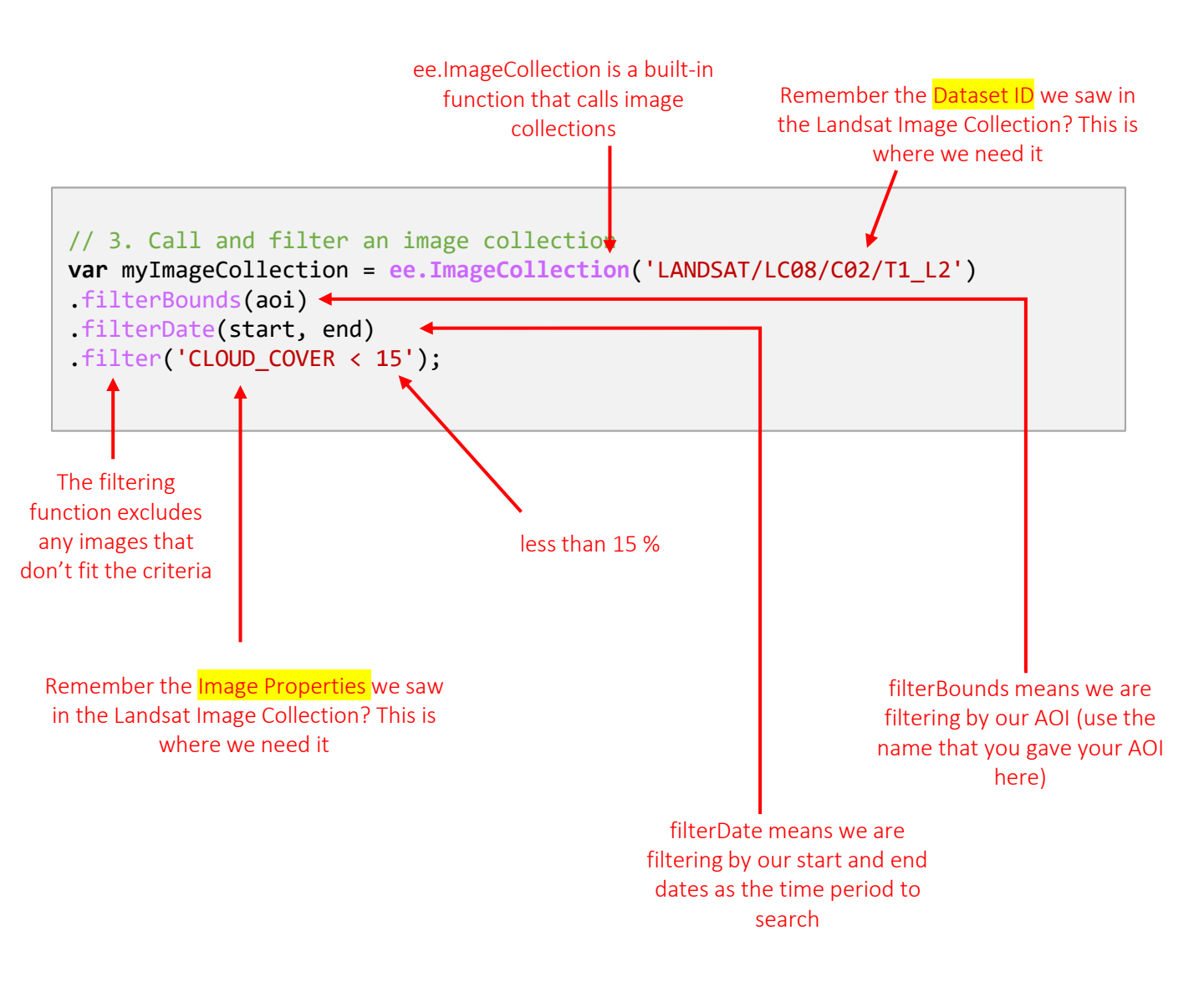

#### 4. Print out some Information

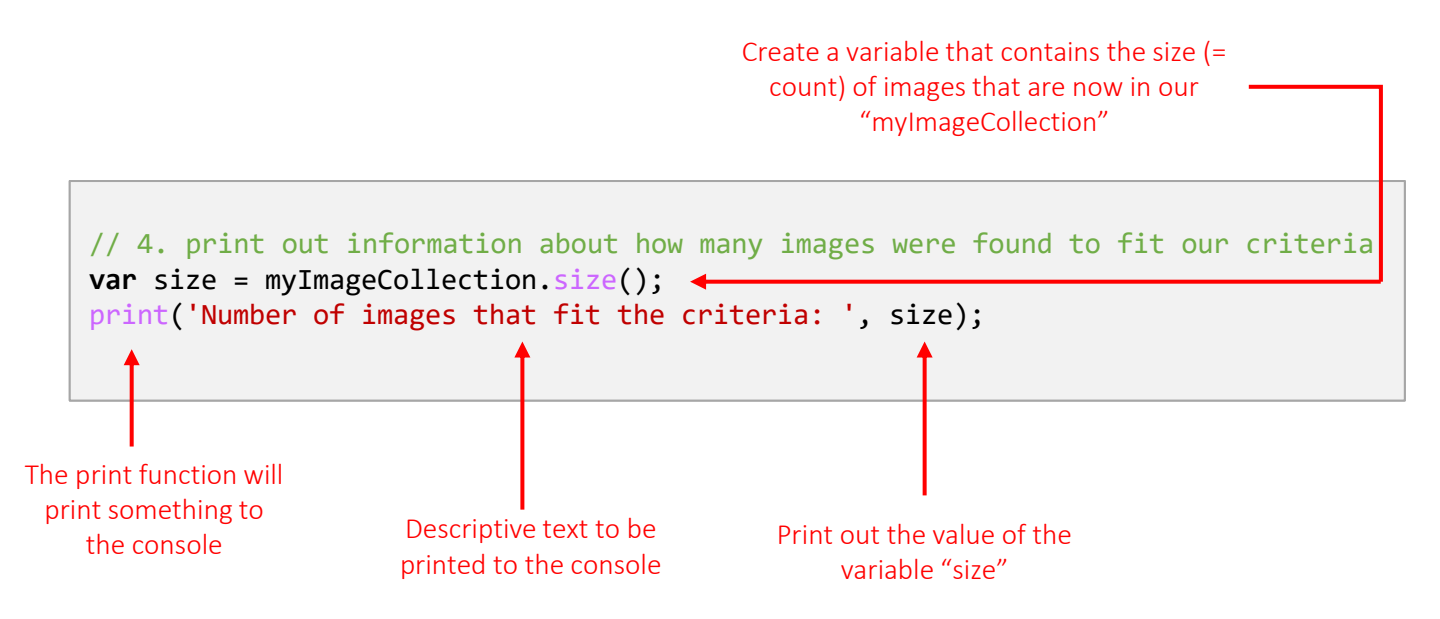

Now we can click "Run" to see if everything is going well so far. If all is well, we will see a result in the Console.

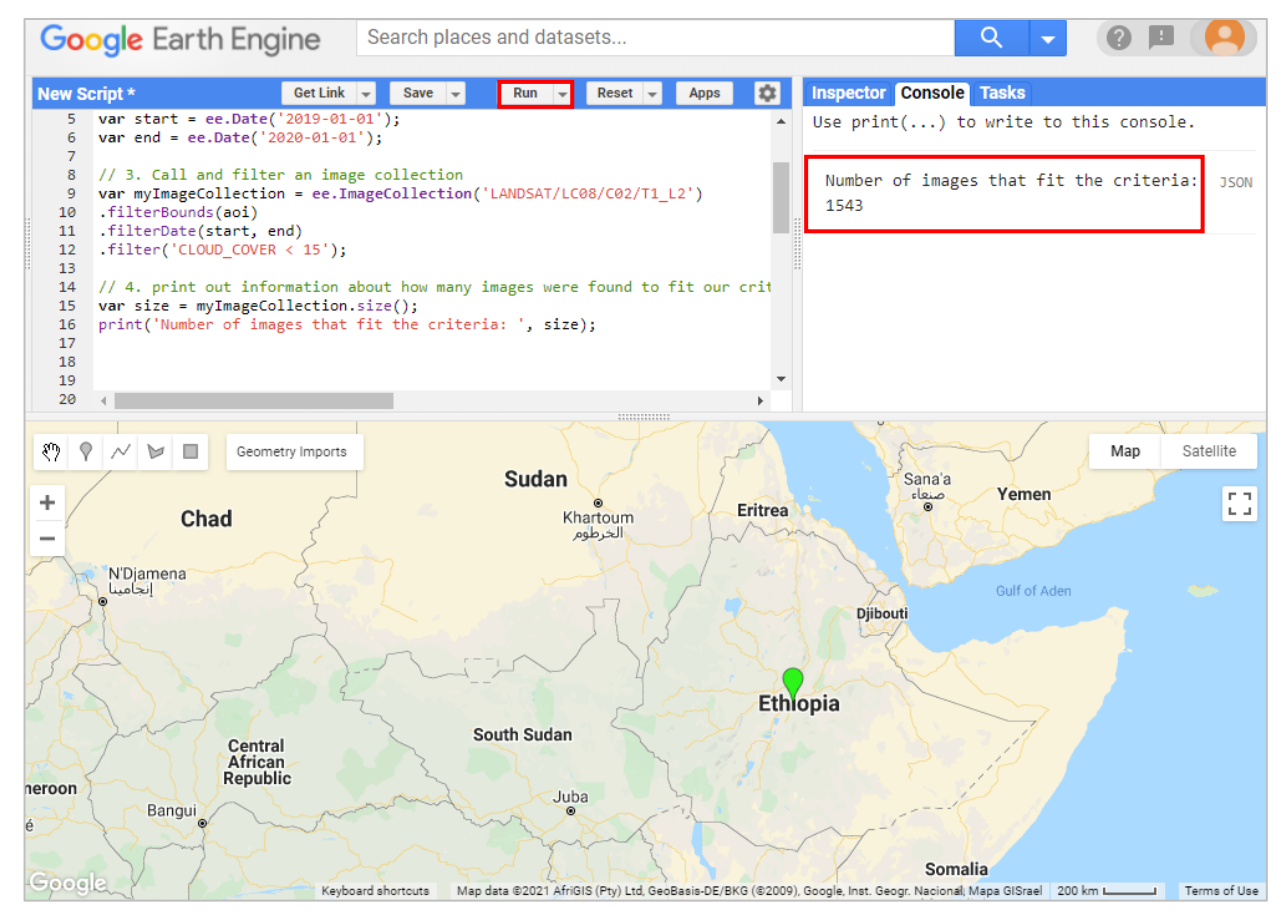

- 5. Create Median Collection
- The .median() function calculates the median of all values at each pixel across the stack of all matching bands.

// 5. Create collection of median pixel values of all valid images
var median = myImageCollection.median();

#### 6. Define Band Combinations

• We can prepare the selection of bands by defining them in a variable

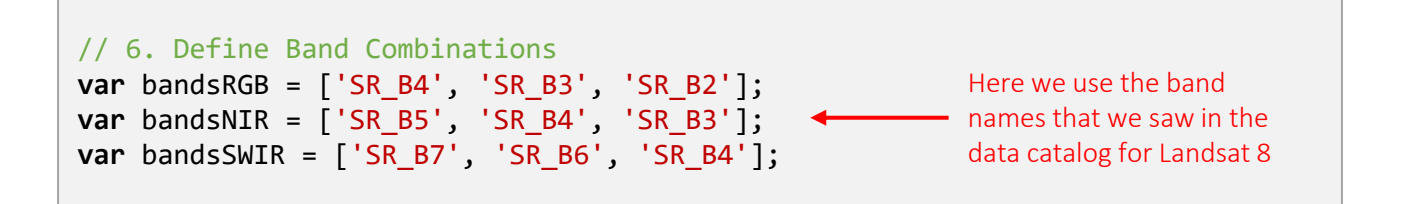

Now we can test to see how the visualisation looks without any stretching

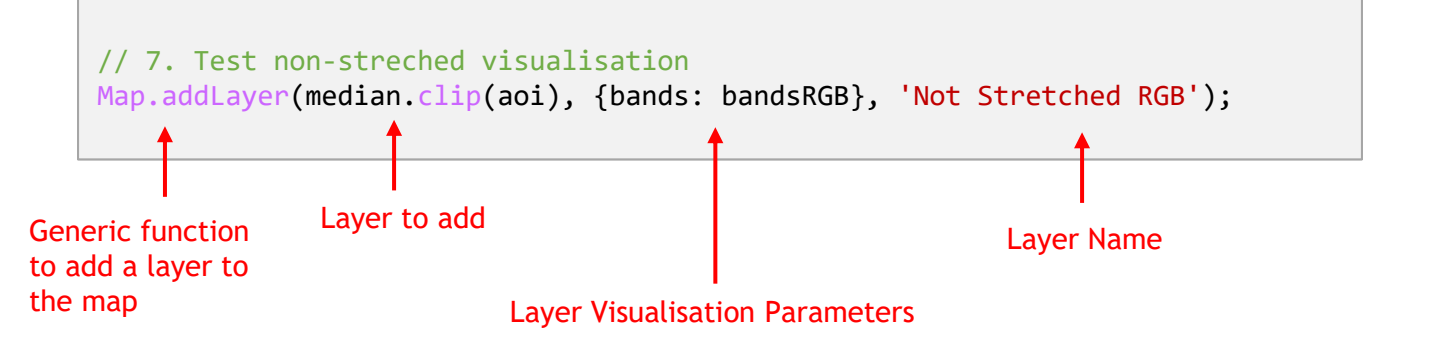

"Run"Looks a bit dark, doesn't it?

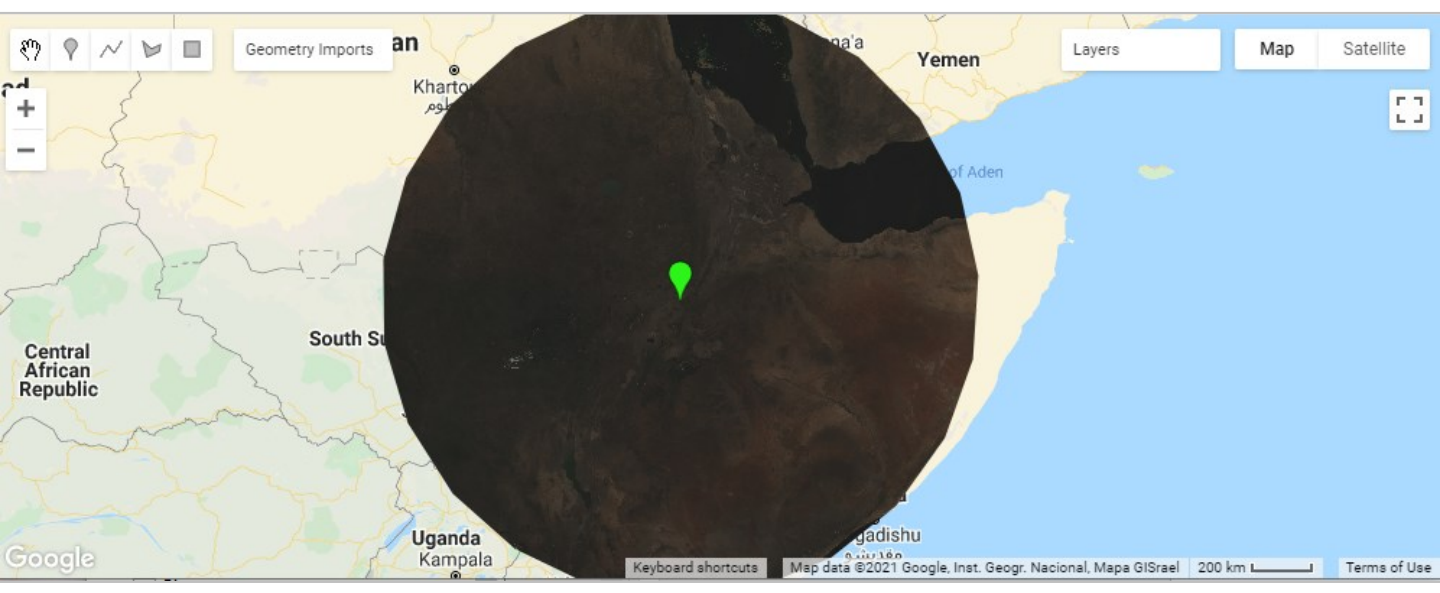

#### 8. Create Histograms to View Min and Max Values

With the help of the histogram we can decide where to set the Min and Max values for our visualisations

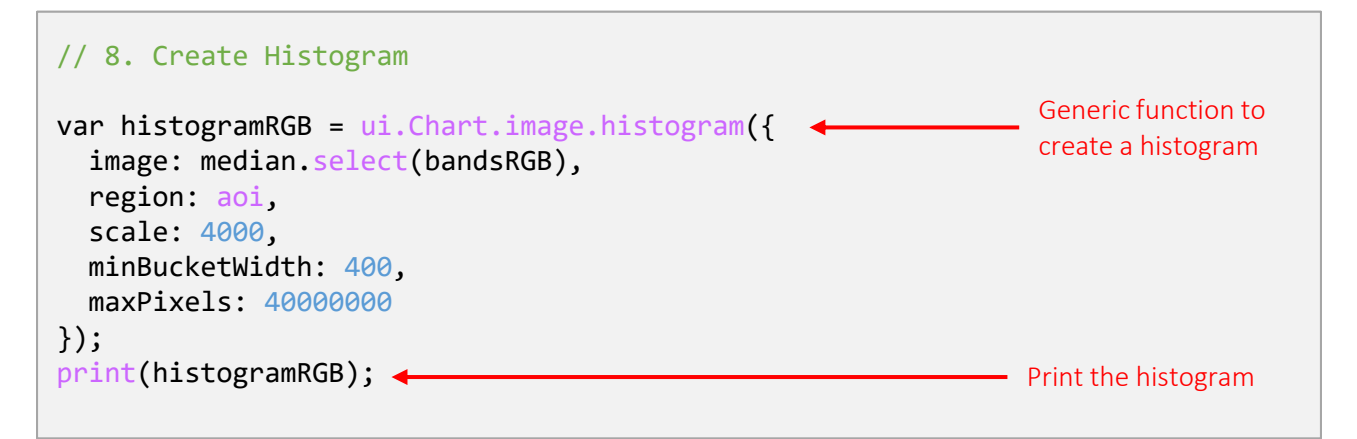

#### "Run"

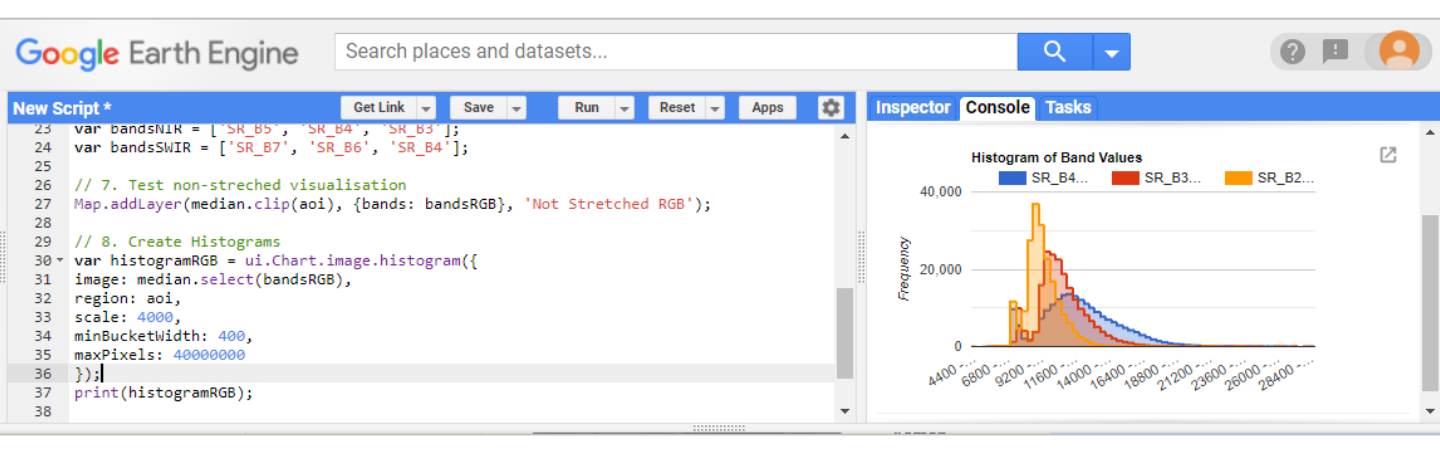

You can click on the 2 "Open in New Window" button to see the histogram in full size.

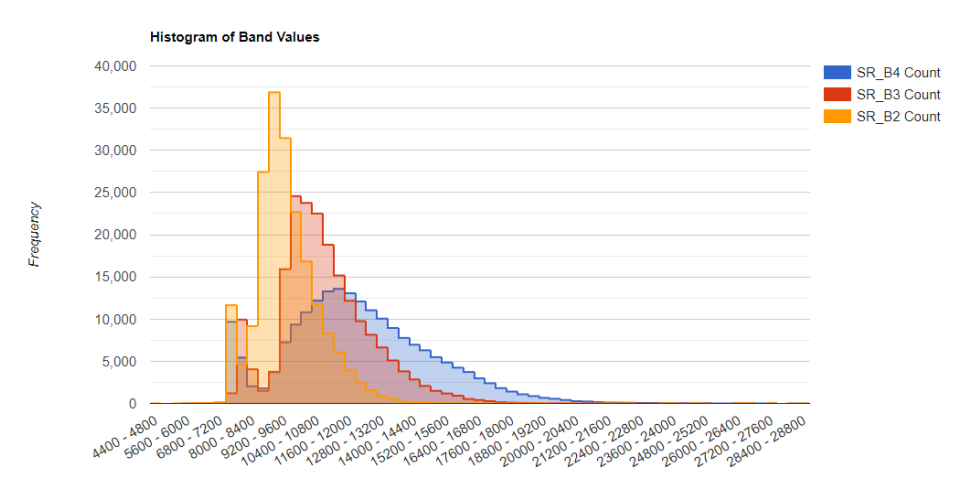

9. Set Visualisation for Min and Max Values and add the Stretched Results to the Map

With the help of the histogram we can now see which min and max values to define

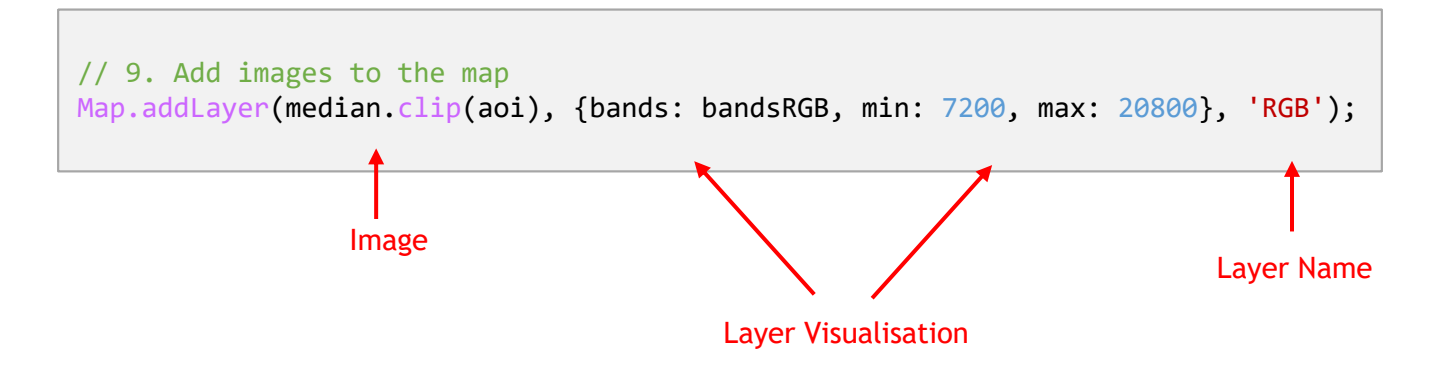

- Click "Run"
- Use the Layers Menu in the Map to turn your layers on and off to see the others

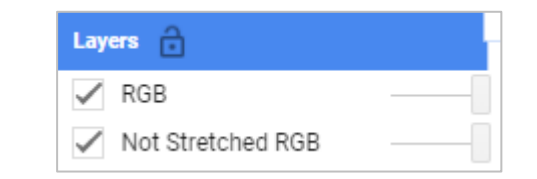

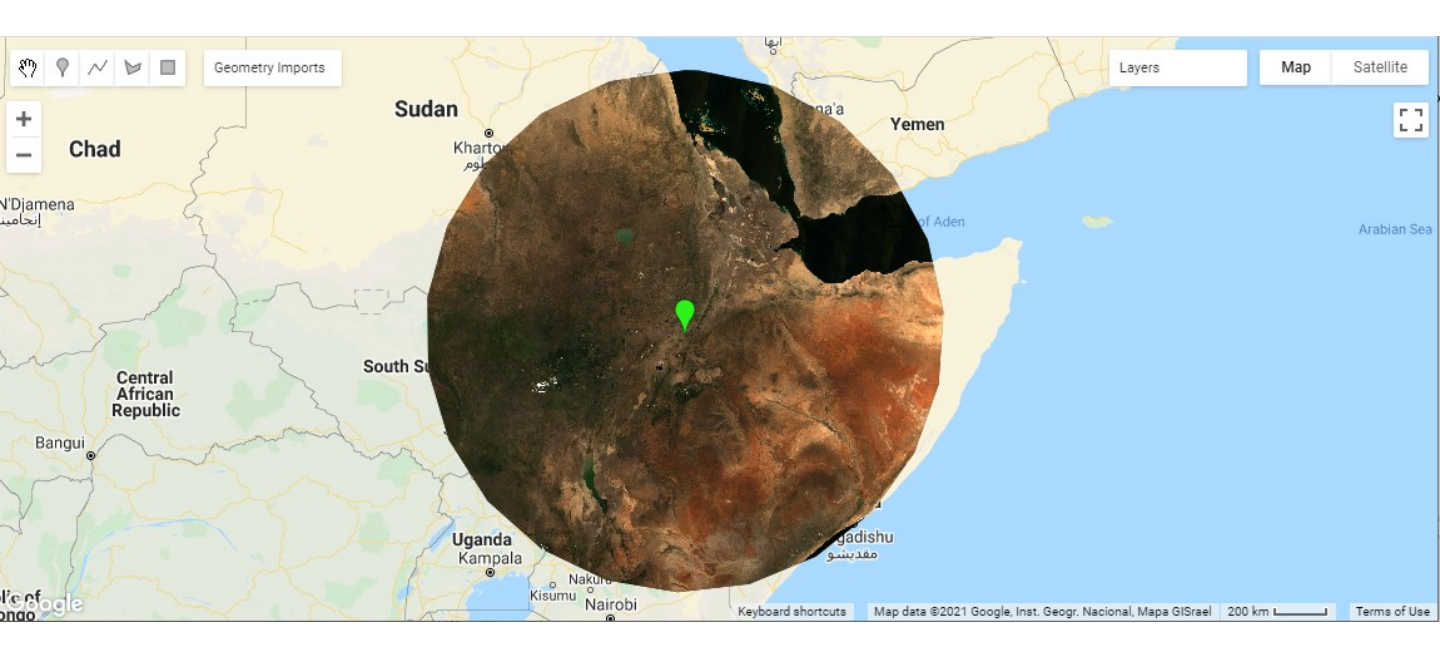

#### 10. Do the same for other band combinations

Go back to 8. and add two more histograms (you can copy and paste the first one) for these new band combinations:

```
// 8. Create Histograms
```

```
var histogramRGB = ui.Chart.image.histogram({
image: median.select(bandsRGB),
region: aoi,
scale: 4000,
minBucketWidth: 400,
maxPixels: 4000000
});
print(histogramRGB);
var histogramNIR = ui.Chart.image.histogram({
image: median.select(bandsNIR),
region: aoi,
scale: 4000,
minBucketWidth: 400,
maxPixels: 4000000
});
print(histogramNIR);
var histogramSWIR = ui.Chart.image.histogram({
image: median.select(bandsSWIR),
region: aoi,
scale: 4000,
minBucketWidth: 400,
maxPixels: 4000000
});
print(histogramSWIR);
```

"Run"

Use the histograms to set new visualisations for the NIR and SWIR visualisations

```
// 9. Add images to the map
Map.addLayer(bestImage, {bands: bandsRGB, min: 7200, max: 19200}, 'RGB');
Map.addLayer(bestImage, {bands: bandsNIR, min: 7200, max: 24000}, 'NIR');
Map.addLayer(bestImage, {bands: bandsSWIR, min: 7200, max: 27600}, 'SWIR');
```

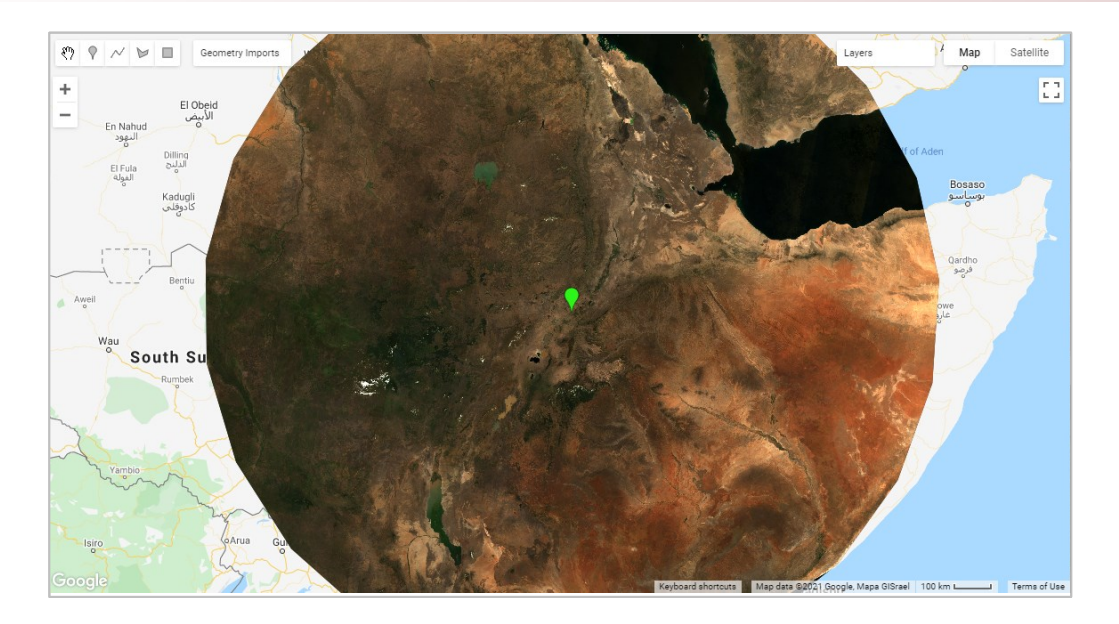

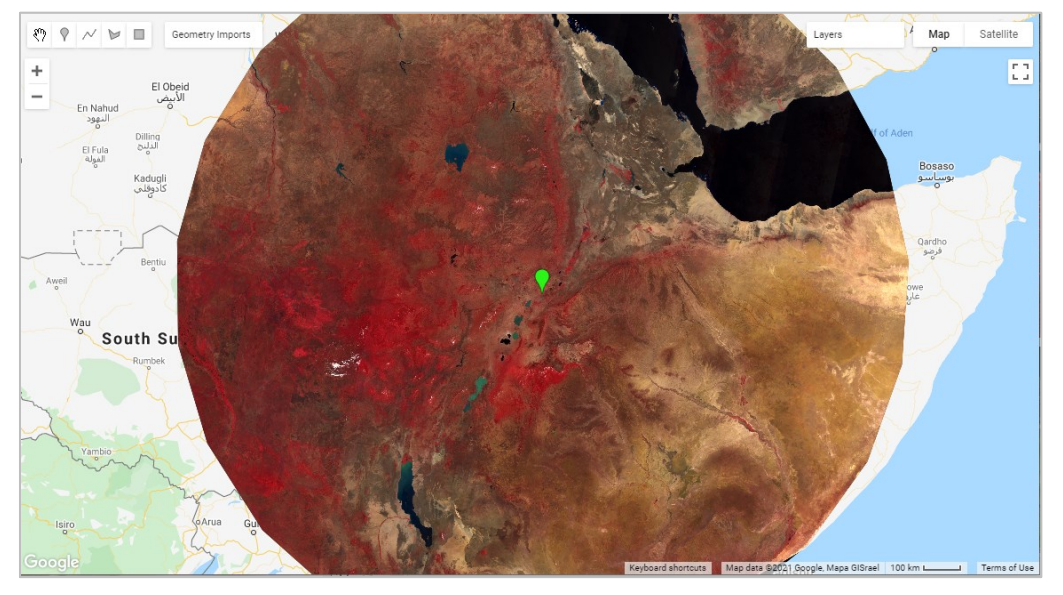

![](_page_17_Figure_3.jpeg)

![](_page_18_Figure_1.jpeg)

- You can easily change this code for anywhere else in the world by <u>simply changing</u> <u>the point coordinates</u> at the very top and clicking "run" again!!
  - You may need to adjust the min and max values in the visualisation based on the histogram

Here: my "poi" is in the middle of Afghanistan

![](_page_19_Picture_4.jpeg)

Here: my "poi" is in the middle of Japan, North and South Korea!

![](_page_20_Picture_2.jpeg)

### Here: my "poi" is in the middle of Australia!

![](_page_21_Figure_2.jpeg)

![](_page_21_Picture_3.jpeg)

#### Zoom in South of Baghdad

![](_page_22_Picture_2.jpeg)

![](_page_22_Picture_3.jpeg)

#### **Complete Script**

- Set an geometry Point called "poi" with the geometry tools!
- Adjust the min and max values for the layers (use the histograms to decide!)

```
Imports (1 entry) 📃
🕨 var poi: Point (39.41, 8.63) 🔯 🔯
// 1. create area of interest around point, with a radius of 1 million meters
var aoi = poi.buffer(1000000);
// 2. set start and end dates
var start = ee.Date('2019-01-01');
var end = ee.Date('2020-01-01');
// 3. Call and filter an image collection
var myImageCollection = ee.ImageCollection('LANDSAT/LC08/C02/T1_L2')
.filterBounds(aoi)
.filterDate(start, end)
.filter('CLOUD_COVER < 15');</pre>
// 4. print out information about how many images were found to fit our criteria
var size = myImageCollection.size();
print('Number of images that fit the criteria: ', size);
// 5. Create collection of median pixel values of all valid images
var median = myImageCollection.median();
// 6. Define Band Combinations
var bandsRGB = ['SR_B4', 'SR_B3', 'SR_B2'];
var bandsNIR = ['SR_B5', 'SR_B4', 'SR_B3'];
var bandsSWIR = ['SR_B7', 'SR_B6', 'SR_B4'];
// 7. Test non-streched visualisation
Map.addLayer(median.clip(aoi), {bands: bandsRGB}, 'Not Stretched RGB');
// 8. Create Histograms
var histogramRGB = ui.Chart.image.histogram({
image: median.select(bandsRGB),
region: aoi,
scale: 4000,
minBucketWidth: 400,
maxPixels: 4000000
});
print(histogramRGB);
var histogramNIR = ui.Chart.image.histogram({
image: median.select(bandsNIR),
region: aoi,
scale: 4000,
minBucketWidth: 400,
maxPixels: 4000000
});
print(histogramNIR);
var histogramSWIR = ui.Chart.image.histogram({
image: median.select(bandsSWIR),
region: aoi,
scale: 4000,
minBucketWidth: 400,
maxPixels: 4000000
});
print(histogramSWIR);
// 9. Add images to the map
Map.addLayer(median.clip(aoi), {bands: bandsRGB, min: 7200, max: 20800}, 'RGB');
Map.addLayer(median.clip(aoi), {bands: bandsNIR, min: 7200, max: 24000}, 'NIR');
Map.addLayer(median.clip(aoi), {bands: bandsSWIR, min: 7200, max: 27600}, 'SWIR');
```